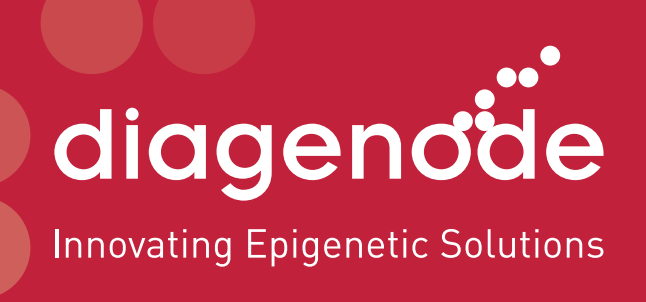

#### **AUTO IPure KIT v2 MANUAL**

Magnetic DNA Purification kit for epigenetic applications

Auto IPure kit v2 x100 New Cat. No. C03010010, Old Cat. No. AL-Auto01-0100

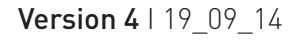

#### **Technical Assistance & Ordering Information**

#### Diagenode s.a. BELGIUM | EUROPE

LIEGE SCIENCE PARK Rue Bois Saint-Jean, 3 4102 Seraing - Belgium Tel: +32 4 364 20 50 Fax: +32 4 364 20 51 techsupport@diagenode.com orders@diagenode.com

#### Diagenode Inc. USA | NORTH AMERICA

400 Morris Avenue, Suite #101 Denville, NJ 07834 - USA Tel: +1 862 209-4680 Fax: +1 862 209-4681 techsupport.na@diagenode.com orders.na@diagenode.com

For a complete listing of Diagenode's international distributors, visit: http://www.diagenode.com/en/company/distributors.php For the rest of the world, please contact Diagenode s.a.

### Contents

| Introduction                                                                                                 | 4          |
|----------------------------------------------------------------------------------------------------|------------|
| IP-Star® Automated System for ChIP, MeDIP & MBD                                                              | 5          |
| Kit Method Overview                                                                                          | 8          |
| Kit Materials                                                                                                | 9          |
| Kit Content                                                                                                  |            |
| How to perform Automated IPure in the IP-Star® Compact<br>Running a protocol                                 |            |
| How to perform Automated IPure in the IP-Star®<br>Loading and running protocol<br>Shutting down the IP-Star® |            |
| Results                                                                                                    |            |
| Troubleshooting Guide                                                                                        | 23         |
| Technical Assistance                                                                                         | 23         |
| Ordering Information                                                                                         | Back Cover |

#### Introduction

#### The Diagenode IP-Star<sup>®</sup> Automated System automates immunoprecipitation and increases reproducibility

Diagenode, the leading provider of complete solutions for epigenetics research, offers a variety of end-to-end systems to streamline DNA methylation and chromatin immunoprecipitation workflows. Central to this full offering is Diagenode's Automated Systems, simple yet robust automated bench-top instruments that standardize different epigenetic applications (i.e. ChIP, MeDIP or MethylCap). Diagenode designed these automation systems to make ChIP and DNA methylation studies accessible and reproducible, and ensure consistent data in every experiment.

Diagenode Automated Systems will produce consistent results from any operator regardless of the day, the experimental run, or the lab. Robust and reproducible results is a major goal of today's high resolution epigenomic studies.

Diagenode Automated Platforms replace the numerous manual, error-prone steps of complex epigenetic applications with a reliable, highly consistent and automated process that requires minimal operator intervention. We empower researchers to simplify the tedious protocols and the complexity of many epigenetic protocols. In addition, Diagenode Automated Systems minimize sample carryover, data variability, and costly errors. The platforms offer full workflow support for epigenetics research, utilizing our complete kits and laboratory-validated protocols to rapidly deliver high-quality and consistent data.

#### Auto IPure kit v2

Diagenode's Auto IPure kit v2 is the only DNA purification kit using magnetic beads, that is specifically optimized for extracting DNA from ChIP and MeDIP (Chromatin IP and Methylated DNA IP) experiments.

It's a simple and straightforward protocol that delivers pure DNA ready for any downstream application (e.g. next generation sequencing). This approach guarantees a minimal loss of DNA and reaches significantly higher yields than a column purification (see results page...). Comparing to phenol-chloroform extraction, the IPure technology has the advantage of being nontoxic and much easier to be carried out on multiple samples. The use of the magnetic beads allows for a clear separation of DNA and increases therefore the reproducibility of your DNA purification.

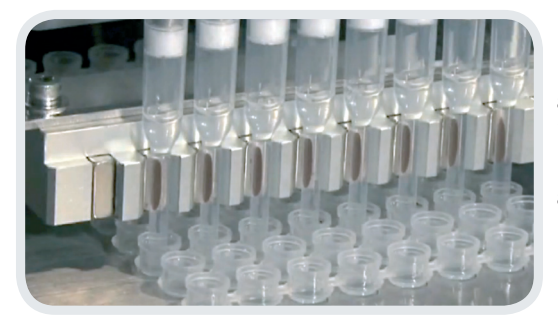

Diagenode's IP-Star system uses the principle of bead-based magnetic separation. Magnetic beads bound with chromatin or DNA are brought to the inner wall of the tip when a strong magnetic force is applied. This differs from other systems that collect the bound DNA on the bottom of a reaction well, resulting in cleaner assays and less carryover.

#### IP-Star<sup>®</sup> and IP-Star<sup>®</sup> Compact Systems for automation of epigenetic applications

Diagenode has developed two automated platforms (IP-Star<sup>®</sup> and IP-Star<sup>®</sup> Compact) designed to increase your lab's productivity, efficiency and experimental reproducibility. The two automated platforms are capable of processing up to 16 samples per cycle. The automated systems processes sheared chromatin (or DNA) to deliver purified DNA ready for qPCR, amplification, microarray and sequencing analysis. Both, the IP-Star<sup>®</sup> and IP-Star<sup>®</sup> Compact have an easy-to-use open software that provides you with flexibility. This allows you to create your personal protocol according to your specific needs.

#### Major benefits of Diagenode Automated Platforms

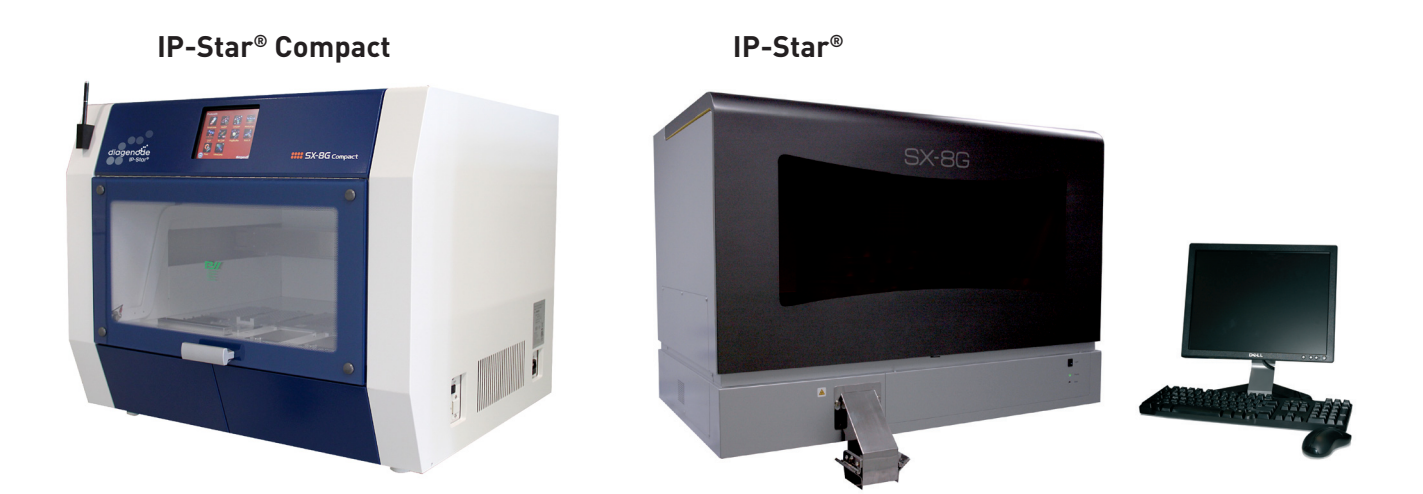

- ightarrow High resolution ChIP-seq and MeDIP-seq profiles
- $\rightarrow$  Automated library preparation for Next Generation sequencing
- $\rightarrow$  Reduces hands on time to just 30 minutes
- ightarrow Reduces variability between operators and labs
- $\rightarrow$  Ideal for low sample starting amounts
- → Compatible with Diagenode Kits (Auto ChIP kit, Auto Histone ChIP-seq kit, Auto Histone ChIP-seq kit, Auto MeDIP kit, Auto MeDIP, Auto hMeDIP, Auto IPure kit v2)
- $\rightarrow$  Reduces cross-contamination

|                                                      | IP-Star <sup>®</sup> Compact                                                                                                    | IP-Star <sup>®</sup>                                                                                                    |
|------------------------------------------------------|----------------------------------------------------------------------------------------------------|----------------------------------------------------------------------------------------------------|
| Applications                                         | ChIP-seq, MeDIP-seq, MethylCap-seq,<br>hMeDIP, IPure, Sample preparation,<br>Re-ChIP, MagBisulfite, RNA-IP, Library<br>preparation for NGS platforms.                                                                                                    | ChIP-seq, MeDIP-seq, MethylCap-seq,<br>hMeDIP, IPure, Sample preparation, Re-ChIP,<br>MagBisulfite, RNA-IP.                                                                                                    |
| Software                                             | ProtocolsSample prenImage: Construction of the preneSample prenImage: Construction of the preneImage: Construction of the preneIm | SSEC-V52 Var(0,1) Head Point   File Procently Weadward With Head Point   Image: State State |
| User interface                                       | Intuitive touch screen panel                                                                                                    | PC Software                                                                                                    |
| User friendly                                        | Software training not required                                                                                                    | Software training before use                                                                                                    |
| Dispensing                                           | Automated dispension of assay reagents                                                                                                    | Manual dispension of assay reagents                                                                                                    |
| Protocol<br>optimization<br>(flexible<br>parameters) | Antibody coating (temperature, time, mixing<br>speed)<br>Immunoprecipitation (temperature, time,<br>mixing speed)<br>Washes (temperature, time, mixing speed)                                                                                                    | Antibody coating (temperature, time)<br>Immunoprecipitation (temperature, time)                                                                                                    |
| New protocol<br>development                          | Achievable by Diagenode product specialist                                                                                                    | Achievable by customer after training                                                                                                    |
| Characteristics                                      | 750W x 740 D x 610 H   100 kg<br>8 Nozzles X-Y-Z axis   4 – 95°C                                                                                                    | 1070W x 650 D x 780 H   130 kg<br>8 Nozzles X-Y-Z axis   4-95°C                                                                                                    |

#### Improved reproducibility

Our SX-8G IP-Star will increase the immunoprecipitation reproducibility between IPs performed by the same as well as by different operators (see figure 1 and 2 below). Reagents (Antibodies, buffers,...) and sheared chromatin were identical for "ManChIP" and "AutoChIP". The SX-8G IP-Star Automated system removes variation that can be created by manual handling and allows you to optimize and standardize your assay within a lab. The SX-8G IP-Star is designed to improve the accuracy and the reproducibility of any immunoprecipitiation experiment.

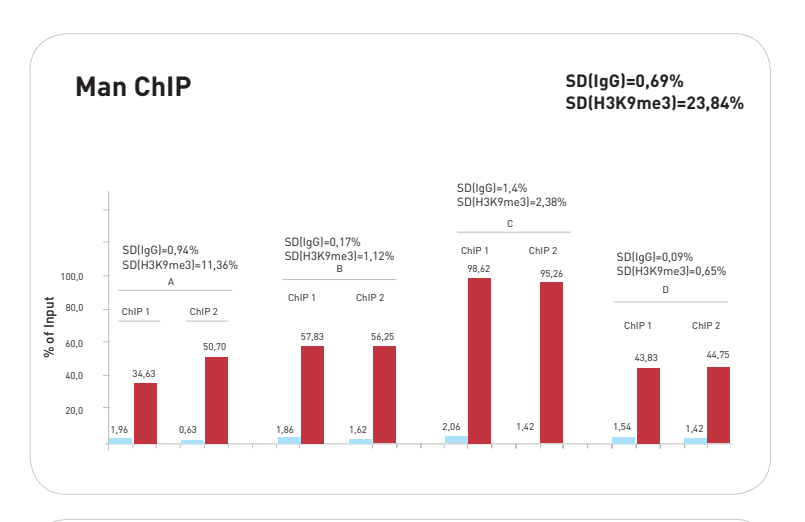

**Figure 1: Manual ChIP.** Four different operators have each performed two ChIP experiments using H3K9me3 antibody on the genomic region SAT2 (positive locus). 10,000 Hela cells have been used per IP. Reagents and sheared chromatin were identical per assay. The standard deviations between the ChIPs performed by the same operator and between the four different operators are displayed.

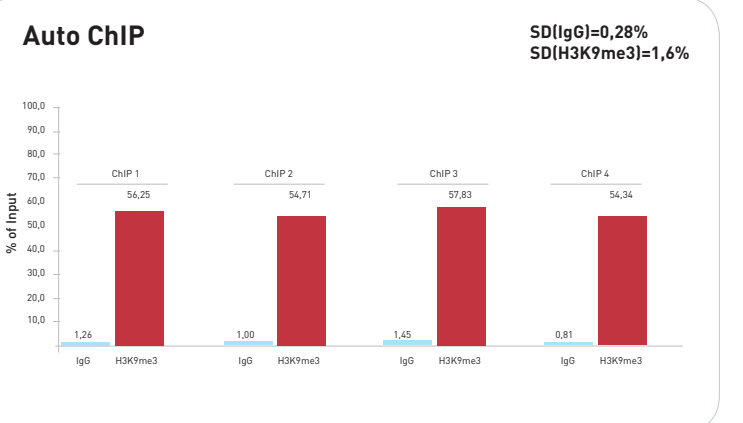

**Figure 2: Automated ChIP.** Four ChIP experiments using H3K9me3 antibody on the genomic region SAT2 (positive locus) have been performed by the SX-8G IP-Star. 10,000 Hela cells have been used per IP. Reagents and sheared chromatin were identical per assay. The standard deviations between the four ChIPs performed by the SX-8G IP-Star are displayed.

#### **Kit Method Overview**

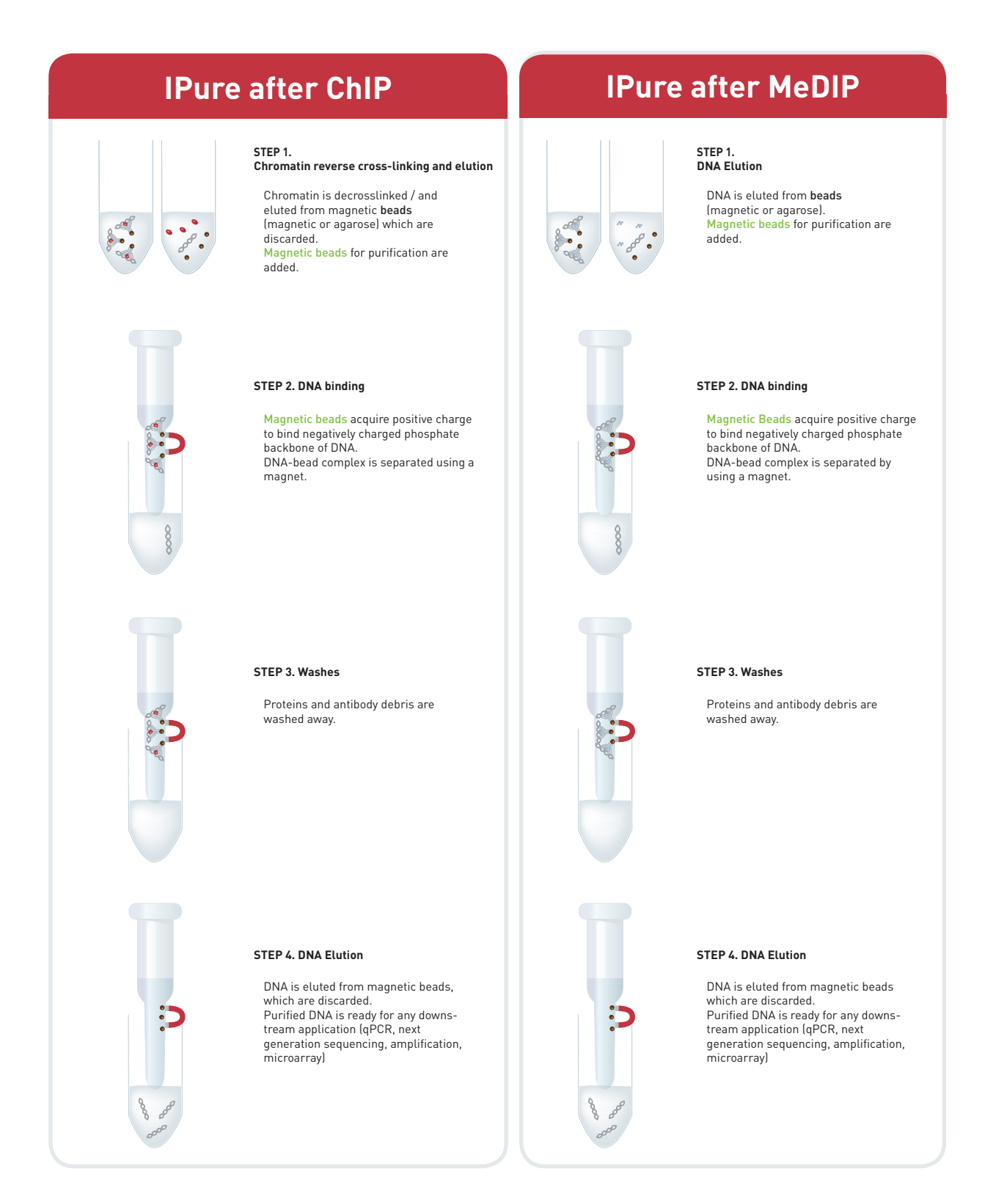

Europe Diagenode sa / LIEGE SCIENCE PARK // Rue Bois Saint-Jean, 3 // 4102 Seraing (Ougrée) // Belgium // Phone: (+32) 4 364 20 50 // Mail: info@diagenode.com

#### **Kit Materials**

#### Kit contents

The kit content is sufficient to perform 100 reactions.

| IPure kit (100 reactions)      |        |                  |  |
|--------------------------------|--------|------------------|--|
| Description                    |        | Storage          |  |
| 96 well microplates            | 10 рс  | Room temperature |  |
| Buffer A                       | 15 ml  | 4°C              |  |
| Buffer B                       | 600 μl | 4°C              |  |
| Wash buffer 1 w/o iso-propanol | 8 ml   | 4°C              |  |
| Wash buffer 2 w/o iso-propanol | 8 ml   | 4°C              |  |
| Buffer C                       | 8 ml   | 4°C              |  |
| Magnetic beads                 | 1.2 ml | 4°C              |  |
| Carrier*                       | 300 µl | -20°C            |  |

\*This product is shipped at 4°C. Store it at -20°C upon arrival.

| Plastics and consumables available separately                                |           |      |  |
|------------------------------------------------------------------------------|-----------|------|--|
| Description                                                                  |           |      |  |
| 200 µl tube strips (12 tubes/strip) + cap strips                             | C30020001 | 80   |  |
| 200 $\mu l$ tube strips (8 tubes/strip) + cap strips for IP-Star^<br>Compact | C30020002 | 120  |  |
| 96 well microplates for IP-Star®                                             | C30080030 | 10   |  |
| Tips (box)                                                                   | C30040021 | 960  |  |
| Tips (bulk)                                                                  | C30040020 | 1000 |  |
| 2 ml microtube for IP-Star® Compact                                          | C30010014 | 100  |  |
| Large reagent container for IP-Star® Compact                                 | C30020004 | 20   |  |
| Medium reagent container for IP-Star® Compact                                | C30020003 | 10   |  |

| Kits and Modules available separately            |           |          |  |
|--------------------------------------------------|-----------|----------|--|
| Description                                      | Reference | Quantity |  |
| Chromatin shearing optimization kit - Low SDS    | C01020010 | 1 kit    |  |
| Chromatin shearing optimization kit - Medium SDS | C01020011 | 1 kit    |  |
| Chromatin shearing optimization kit - High SDS   | C01020012 | 1 kit    |  |
| Auto Histone ChIP-seq kit protein A x16          | C01010020 | 16 rxns  |  |
| Auto Histone ChIP-seq kit protein A x100         | C01010022 | 100 rxns |  |
| Auto Histone ChIP-seq kit protein G x16          | C01010021 | 16 rxns  |  |
| Auto Histone ChIP-seq kit protein G x100         | C01010023 | 100 rxns |  |
| Auto MeDIP kit x16                               | C02010011 | 16 rxns  |  |
| Auto MeDIP kit x100                              | C02010012 | 100 rxns |  |

# P-STAR® COMPAC

#### How to perform Auto IPure on the IP-Star<sup>®</sup> Compact

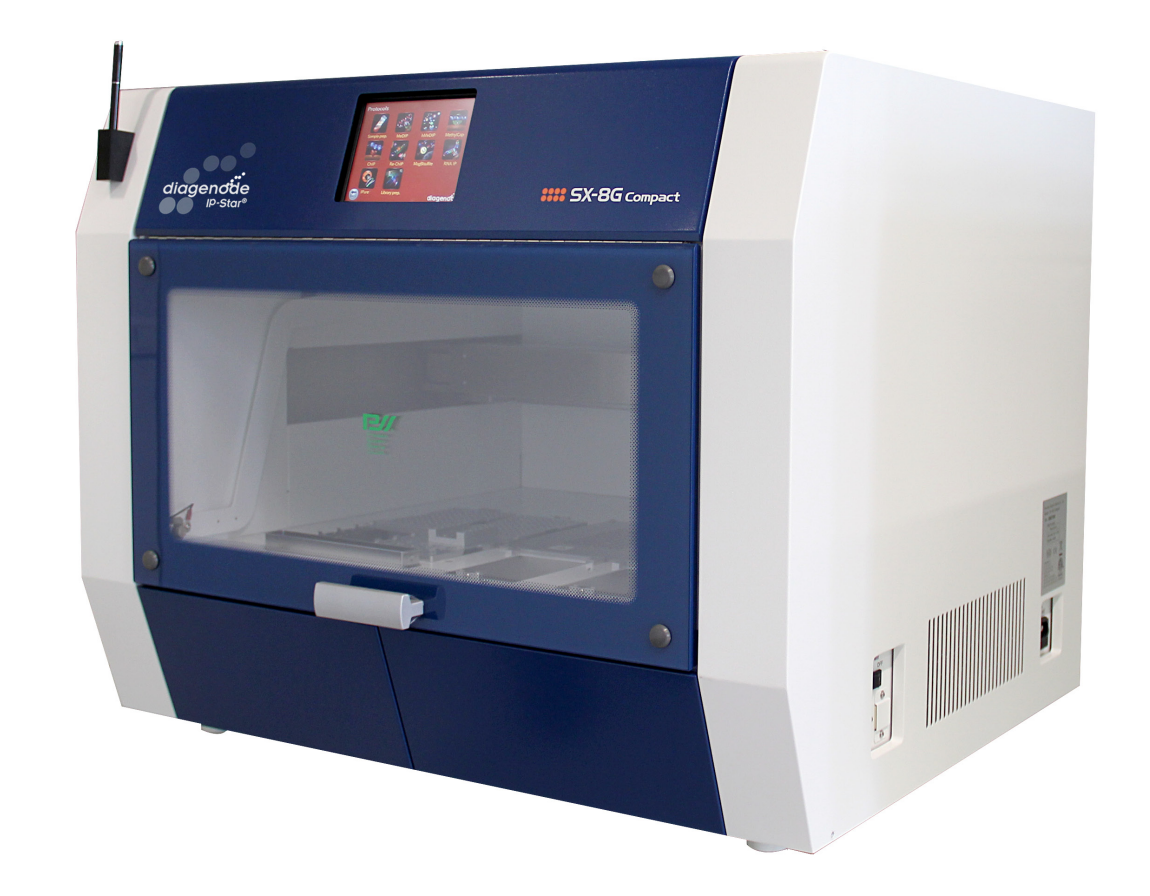

#### How to perform Automated IPure on the IP-Star® Compact

Auto IPure is done in 96 well plates placed in the room temperature modules of the IP-Star® Compact.

Each 96 well plate will have capacity to run 8 or16 IPure samples.

#### A) ChIP and MeDIP Elution buffer

To perform DNA purification with Auto IPure, elution steps after Auto ChIP and Auto MeDIP must be done using the Elution Buffer provided in the Auto IPure kit v2.

| Elution buffer | 1 rxns*  |
|----------------|----------|
| Buffer A       | 115.4 µl |
| Buffer B       | 4.6 µl   |
| Total volume   | 120 µl   |

\* volume is calculating with 20% of excess

100 µl Elution Buffer per sample are needed per IP or input sample to perform the elution.

ChIP/MeDIP Elution Buffer provided in the IPure kit will be used as indicated in the Auto ChIP and Auto MeDIP user manuals.

#### B) Prepare Auto IPure kit buffers

Add, as indicated below, the suggested isopropanol volumes to the corresponding Auto IPure kit v2 buffers.

Wash Buffer 1

| Wash buffer 1                  | 100 rxns |
|--------------------------------|----------|
| Wash buffer 1 w/o iso-propanol | 8 ml     |
| lso-propanol                   | 8 ml     |
| Total volume                   | 16 ml    |

#### Wash Buffer 2

| Wash buffer 2                  | 100 rxns |
|--------------------------------|----------|
| Wash buffer 2 w/o iso-propanol | 8 ml     |
| lso-propanol                   | 8 ml     |
| Total volume                   | 16 ml    |

#### **Running a protocol**

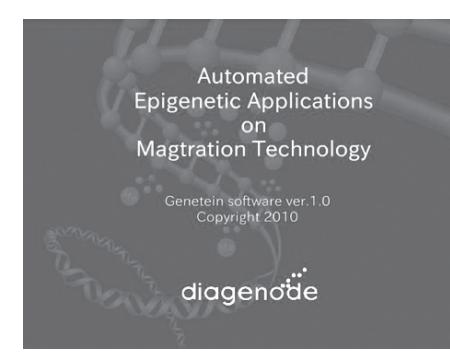

#### Diagenode Splash Screen – A0

After the software start-up screen disappears, the Diagenode splash screen is displayed for several seconds, and then disappears.

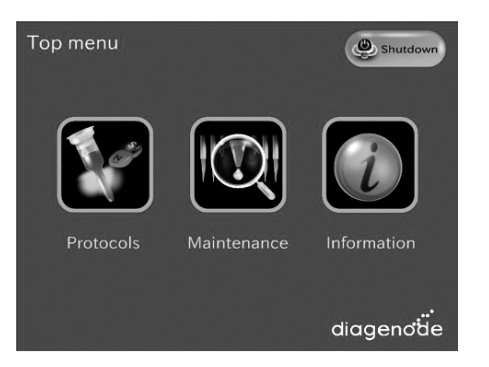

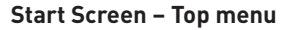

After the Digenode splash screen disappears, the start screen is displayed. This is the first active window; it allows the user to enter into three different parts of the software.

#### USER ACTIONS:

#### Buttons:

- Protocols
- Maintenance (for technical service)
- Information (Diagenode contact details)

# 

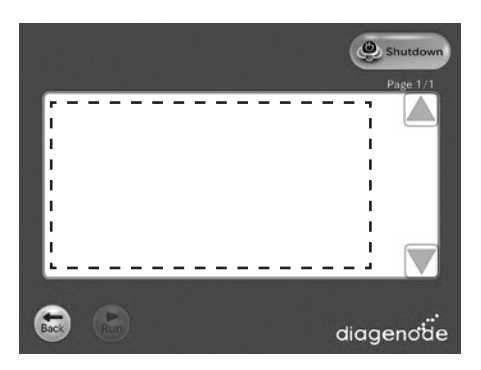

#### Protocols screen

All available protocols are displayed on this screen.

#### Screen – [Categories Name] Protocol List

After the user presses the "[Categories Name]" button, the "[Categories Name]" appears. When selected the protocol on the protocol list, the "Run" button shall turn executable.

#### Buttons:

- The user presses the "Back" button. The user returns to the "Protocols" screen.
- The user presses the "Shutdown" button. The screen shall be changed to "Power Off".
- The user presses the "Run" button. The screen shall be changed to "Sample number".
- A Page up the list box.
- **V** Page down the list box

#### Screen – Sample number

After the user presses the "Run" button, the "Sample number" appears.

#### Buttons:

- The user presses the "Sample number" Text box. The screen will be changed to keyboard.
- The user presses the "Back" button. The user returns to the "Protocol List" screen.
- The user presses the "Next" button. The screen shall be changed to "Configuration" or "Layout information".

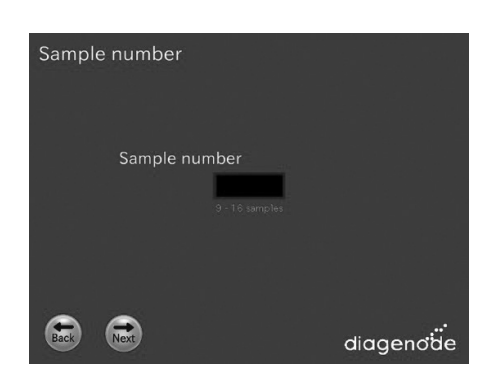

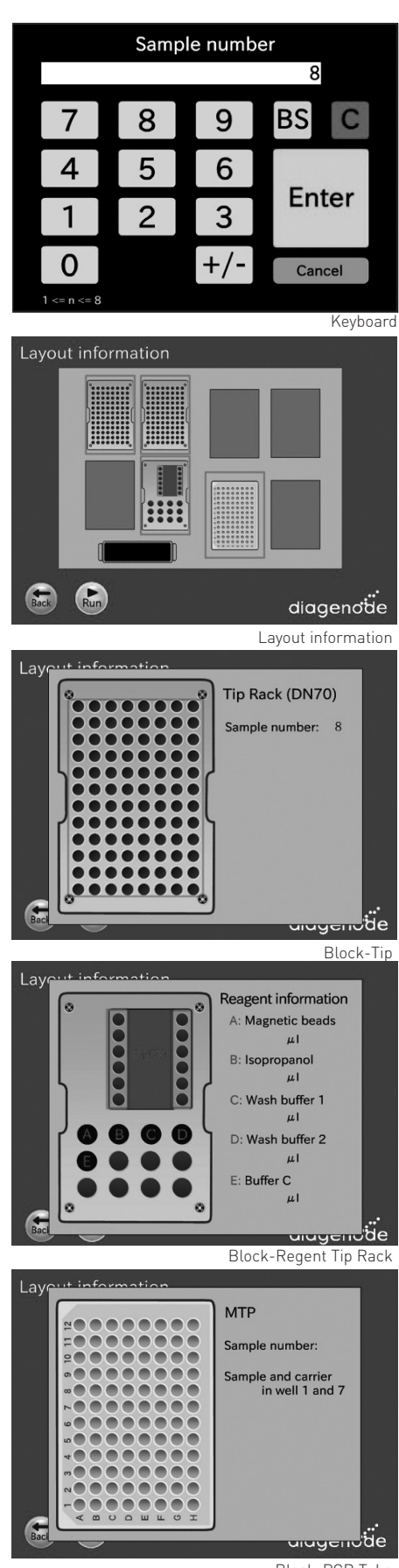

Block-PCR Tube

#### Screen – Layout Information

After the user presses the "next" button from "Sample number" screen or "Configuration" screen, the "Layout Information" screen appears.

#### Buttons:

- The user presses the "Back" button. The user returns to the previous screen.
- The user presses the "Next" button. The screen shall be changes to "Set confirmation".
- When the user presses a block, that block is magnified on the work surface layout background. The magnified view provides a better display of the correct method setup for that block on the work surface.
- Based on the selected protocol, the user follows the indications provided in the screens to set up correctly the different reagents and samples.

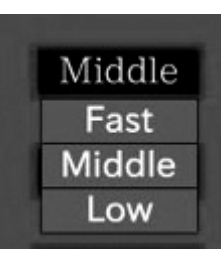

Speed list menu

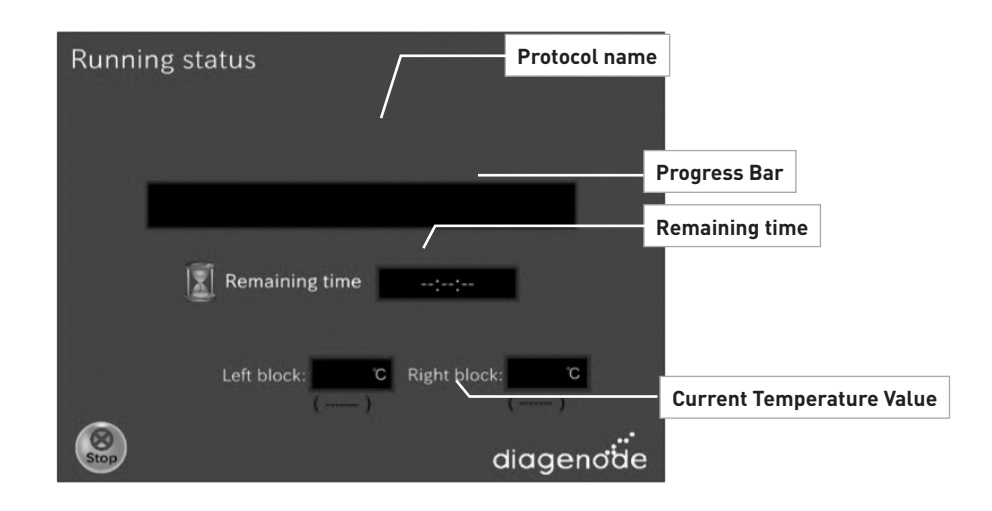

#### Screen - Running

After the user presses the "Run" button in the "Set confirmation" screen, the "Running" screen appears.

#### Buttons:

• The user presses the "Stop" button. Then screen shall be changed to "Stop Dialog".

Status screen is preferred as a progress bar that moves across the screen as the step progresses

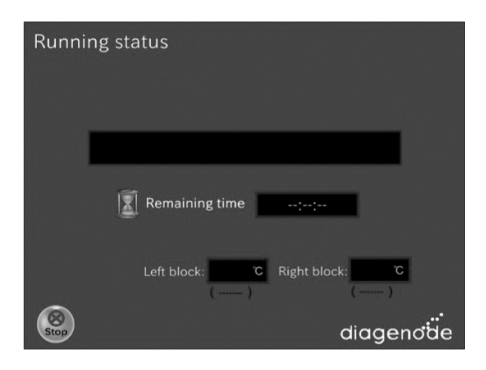

#### Screen – Running status

This screen gives informations about the current running step of the protocol.

The user can check trough this screen the passed and remaining time of the experiment.

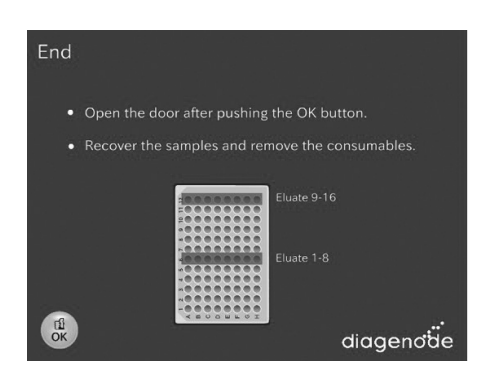

#### Screen – Finish/End

When the protocol is complete, a window appears telling user the run is over. The screen behind this window should be the Startup screen. When OK is pressed, then the Startup screen appears and the user can immediately begin to remove their sample and prepare for the next run.

At this point, user is expected to be ready to press RUN.

#### Buttons:

 The user presses the "OK" button. Then screen shall be changed to "[Categories Name] Protocol List".

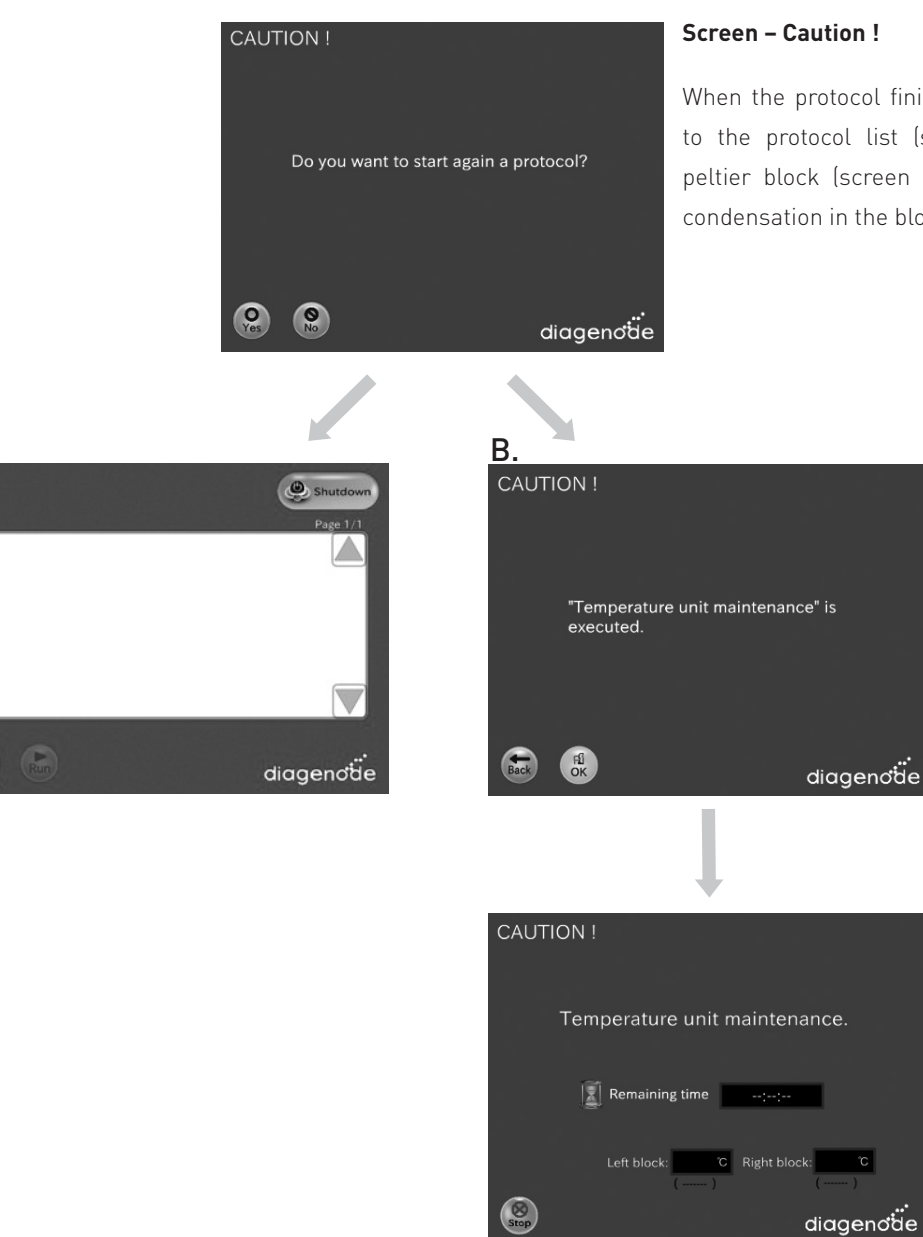

Α

When the protocol finishes the user can return to the protocol list (screen A.) or warm the peltier block (screen B.) to eliminate possible condensation in the block.

# **IP-STAR®**

# How to perform Auto IPure on the IP-Star®

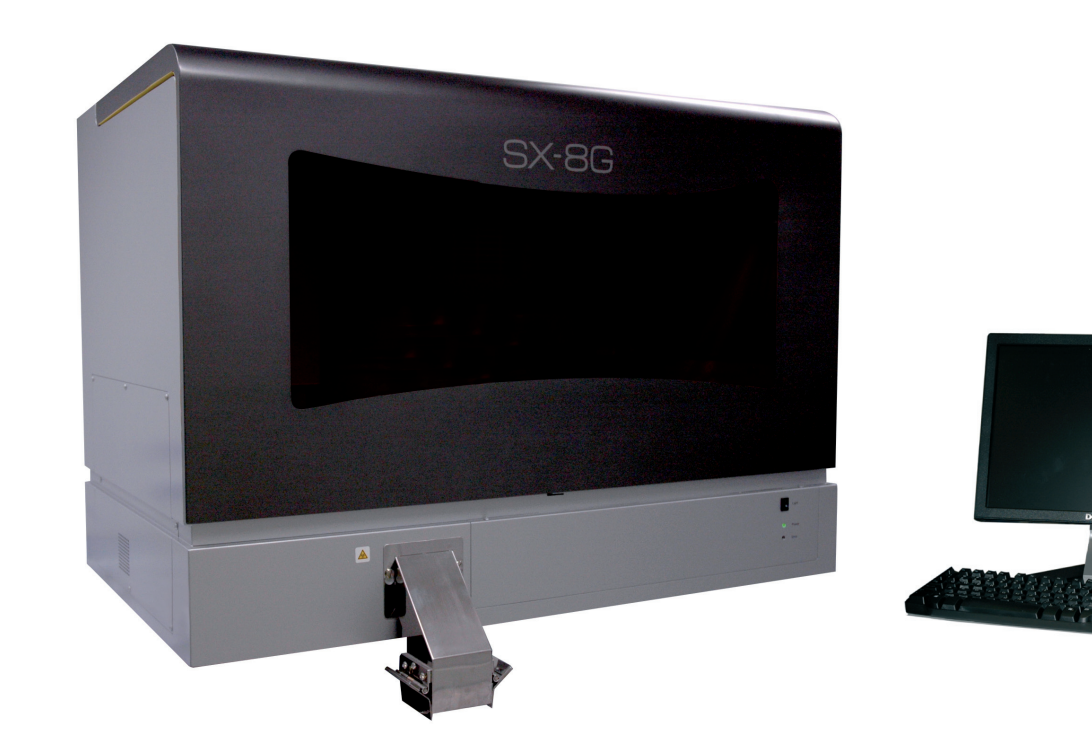

#### How to perform Automated IPure on the IP-Star®

Auto IPure is done in 96 well plates placed in the room temperature modules of the IP-Star®.

Each 96 well plate will have capacity to run 8 or16 IPure samples.

#### A) ChIP and MeDIP Elution buffer

To perform DNA purification with Auto IPure, elution steps after Auto ChIP and Auto MeDIP must be done using the Elution Buffer provided in the Auto IPure kit v2.

| Elution buffer | 1 rxns*  |
|----------------|----------|
| Buffer A       | 115.4 µl |
| Buffer B       | 4.6 µl   |
| Total volume   | 120 µl   |

\* volume is calculating with 20% of excess

100 µl Elution Buffer per sample are needed per IP or input sample to perform the elution.

ChIP/MeDIP Elution Buffer provided in the IPure kit will be used as indicated in the Auto ChIP and Auto MeDIP user manuals.

#### B) Prepare Auto IPure kit v2 buffers

Add, as indicated below, the suggested isopropanol volumes to the corresponding Auto IPure kit v2 buffers.

Wash Buffer 1

| Wash buffer 1                  | 100 rxns |
|--------------------------------|----------|
| Wash buffer 1 w/o iso-propanol | 8 ml     |
| lso-propanol                   | 8 ml     |
| Total volume                   | 16 ml    |

#### Wash Buffer 2

| Wash buffer 2                  | 100 rxns |
|--------------------------------|----------|
| Wash buffer 2 w/o iso-propanol | 8 ml     |
| Iso-propanol                   | 8 ml     |
| Total volume                   | 16 ml    |

#### C) Dispense prepared reagents in 96 well plate

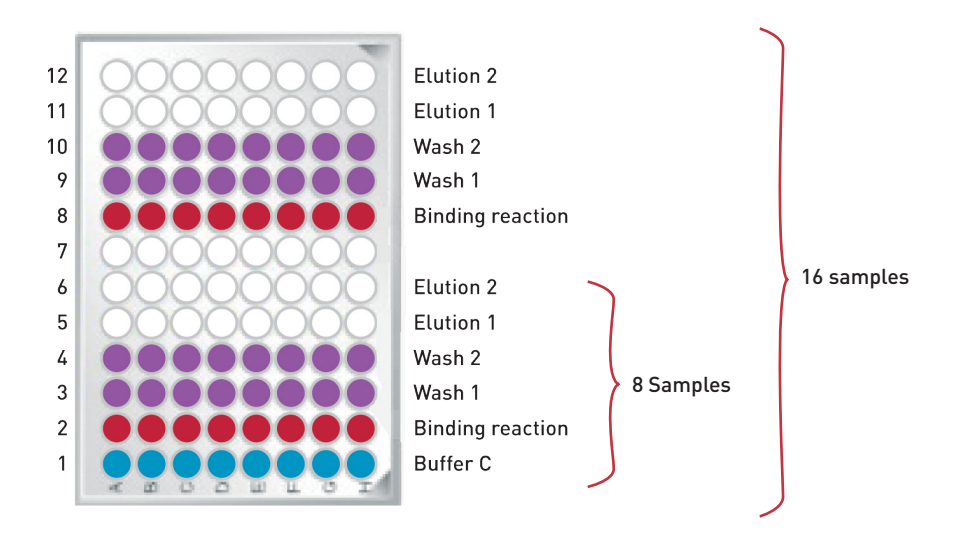

| Well | Description                             | Volumes                        |
|------|-----------------------------------------|--------------------------------|
| 12   | Buffer C to be dispensed by the IP-Star | 25 μl                          |
| 11   | Buffer C to be dispensed by the IP-Star | 25 μl                          |
| 10   | Wash Buffer 2                           | 100 μl                         |
| 9    | Wash Buffer 1                           | 100 μl                         |
| 8    | Isopropanol + beads + carrier           | 100 μl + 10 μl + 2 μl + 100 μl |
| 7    | empty                                   |                                |
| 6    | Buffer C to be dispensed by the IP-Star | 25 μl                          |
| 5    | Buffer C to be dispensed by the IP-Star | 25 μl                          |
| 4    | Wash Buffer 2                           | 100 μl                         |
| 3    | Wash Buffer 1                           | 100 µl                         |
| 2    | Isopropanol + beads + carrier + sample  | 100 μl + 10 μl + 2 μl+100 μl   |
| 1    | Buffer C                                | 150 µl                         |

Alternatively, elution can be done in 150 µl followed by ethanol precipitation if final volume must be reduced.

Sample can be IP sample or input

#### D) Loading and running protocol

Be sure that the computer connected to the robot never switches to the standby modus (standby modus has to be inactivated). Standby of the computer will lead to the abort of the protocol.

| Protocol Name        | Auto IPure             |
|----------------------|------------------------|
| Reagent Preparation: | 15 min                 |
| Binding reaction:    | 30 min                 |
| Washes:              | 20 min                 |
| Elution:             | 30 min                 |
| Total Time:          | 1:30 min per 8 samples |

- 1. Switch on the SX-8G IP Star. The power switch is on the right side of the instrument.
- 2. Switch on the computer.
- 3. Start SX-8G V52 software through SX-8G V52 the following icon
- 4. Place the prepared 96 well plate in the indicated room temperature module in the workstation

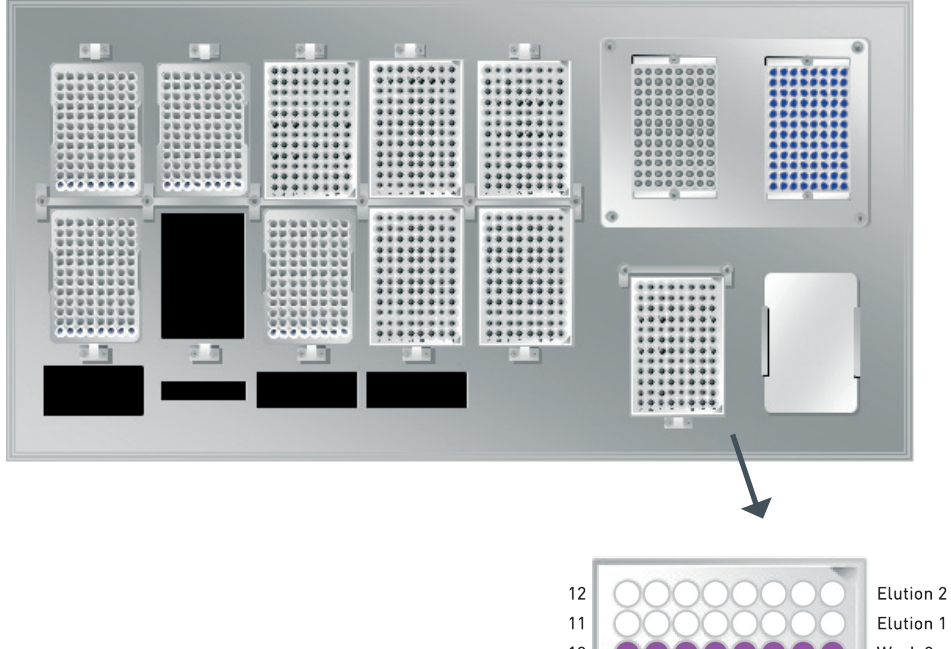

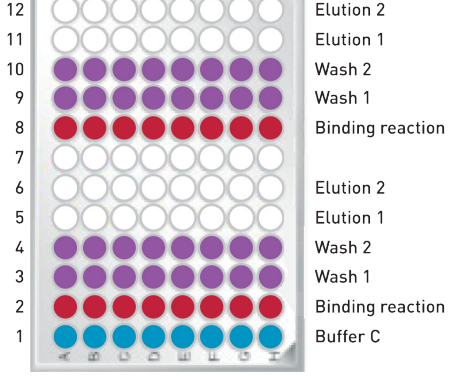

Elution 1 Wash 2 Wash 1 **Binding reaction** Elution 2 Elution 1

**5.** Press the following icon

2

Select the protocol of interest. Press start.

| a Easy Protocol Start Screen                                                                                                    |        |
|----------------------------------------------------------------------------------------------------|--------|
| diagenoide Please make sure your selection!!!                                                                                            |        |
| Protocol List<br>IPure 16 samples McIP.HLD<br>IPure 16 samples.HLD<br>IPure 8 samples McIP.HLD                                           | Start  |
| IPure 8 samples.HLD                                                                                                    |        |
| IPure bisulfite Irina.HLD<br>IPure RNA Organic solvent.HLD<br>IPure RNA Standard.HLD<br>IPure-cultured cell.HLD<br>IPure-Whole blood.HLD | Modify |
| IPure_PCR amplicon.HLD<br>MagPurification-DNA from Bisulfite soution3.HLD                                                                | Close  |
| Folder : C:\Documents and Settings\I.Mazon\Desktop\W/eichenhan protocols\New software protocols\DNA purificatio                          | ]      |

6. Before starting the protocol a start confirmation window will appear. Press OK and the protocol will run.

| 🚯 Schedule Manager Ver1.0                                                                                                    |                          |
|----------------------------------------------------------------------------------------------------|--------------------------|
| Protocol=C:\Documents and Settings\I.Mazon\Desktop\Weichenhan<br>Min Sleep Time= 0<br>Total Sleep Time= 0<br>Max Action Time= 0<br>Total Action Time= 0 | protocols\New software   |
| Title = no title<br>Active Blocks = 1<br>Tips = 0<br>Reagents                                                                                           |                          |
| Total Process time = 0sec<br>Complete Time = 12:53                                                                                                    |                          |
| [Prologue]<br>bat= 0<br>file=C:\Documents and Settings\I.Mazon\Desktop\Weichenhan protog<br>time= 0                                                     | cols\New software protoc |
|                                                                                                    | DK CANCEL                |

7. The program will run through the following steps: magnetic bead washes, IP and IP washes.

During protocol the next window will be displayed indicating the current protocol step.

| Running Protocol                                                                                                    |                          |                                                                                                    |   |
|----------------------------------------------------------------------------------------------------|--------------------------|----------------------------------------------------------------------------------------------------|---|
| The current date and time >>>>                                                                                                    | Tue May 25 12:56:21 2010 |                                                                                                    | _ |
| Start Time                                                                                                    | End Time                 |                                                                                                    |   |
| Tue May 25 12:56:16 2010<br>[(1-3-5) [Binding reaction] 0<br>Start_Watch<br>Stack PUSH!1 40(Mix volume:ul)<br>;Repeat<br>Wait_msec 1000(Wait time:msec)<br>Stack DUP<br>Liq_in @POP I#P_SPEED_H(Asp. Speed)<br>Wait_msec 1200(wait time:msec)<br>Stack DUP<br>Liq_out @POP I#P_SPEED_H(Disp. Speed)<br>Pass_time<br>IF_ooto LE 11800(Mixing Time; Sec) ;Repeat<br>Stack Drop | Tue May 25 12:56:16 2010 | [1-1-1]   []     [1-1-2]   [Nell information]     [1-2-1]   [New Tip Collect]   0     [1-2-1]   [New Tip Collect]   0     [1-3-2]   [Bottom Sense]   0     [1-3-2]   [Bottom Sense]   0     [1-3-2]   [Bottom Sense]   0     [1-3-4]   [Bottom Sense]   0     [1-3-4]   [Bottom Sense]   0     [1-3-4]   [Bottom Sense]   0     [1-3-4]   [Bottom Sense]   0     [1-3-6]   [Air:Dayn   0     [1-3-7]   [Interium Height Z Move]   1     [1-4-1]   [New Tip Collect]   1     [1-5-3]   [Assay Plate(Well 0]]   1     [1-5-4]   [Jup]   1     [1-5-5]   [Interium Height Z Move]   1     [1-6-4]   [Disp.ait]   1     [1-6-5]   [Interium Height Z Move]   1     [1-7-4]   [Disp.ait]   1     [1-7-5]   [Interium Height Z Move]   1     [1-7-4]   [Zup] <td></td> |   |
|                                                                                                    |                          | the start and the start                                                                                                    |   |

**9.** The IP-Star software indicates the end of the protocol. Press the close buttom to finish the protocol run

| SX8G-V52 Ver0.7 IPure 8 samples.HLD                                                                                                   |        |
|----------------------------------------------------------------------------------------------------|--------|
| diagenoide The program ended successfully.                                                                                            |        |
| Protocol List<br>IPure 16 samples McIP.HLD<br>IPure 16 samples.HLD<br>IPure 8 samples.McIP.HLD<br>Pure 8 samples.HLD                  | Start  |
| IPure bisulfite Irina.HLD<br>IPure RNA Organic solvent.HLD<br>IPure RNA Standard.HLD<br>IPure-Whole blond HLD<br>Pure-Whole blond HLD | Modify |
| IPure_PCR amplicon.HLD<br>MagPurification-DNA from Bisulfite soution3.HLD                                                             | Close  |
| Folder : C:\Documents and Settings\LMazon\Desktop\Weichenhan protocols\New software protocols\DNA purification                        |        |

#### **10.** Collect your purified DNA.

This is your DNA ready for qPCR

#### Shutting down the IP-Star

- 1. Click on File and press End to close the software correctly.
- 2. Switch off the computer and its monitor.
- 3. Switch off the IP-Star Robot (power switch on the right side)

Note: Ensure that the door is closed!

#### Results

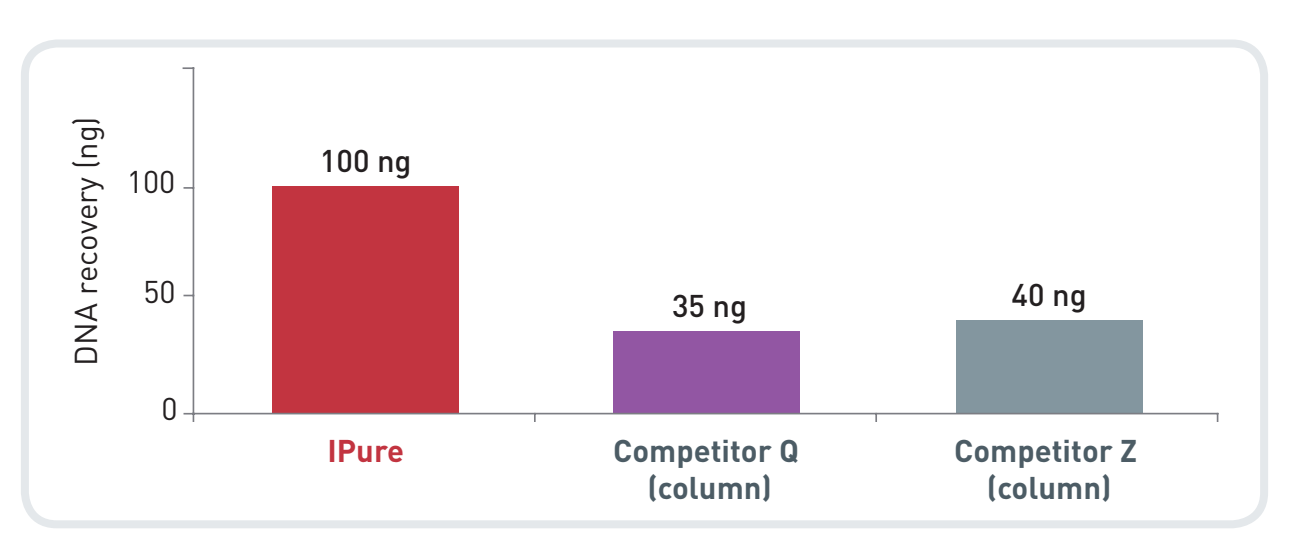

Comparison of DNA recovery after purification with IPure technology and competitor kits

MeDIP assays were performed using the MagMeDIP kit (cat# mc-magme-048). The immunoprecipitated samples were purified with the IPure technology and two competitor kits (competitor Q and Z). The purified DNA was eluted in 50 µl of water and quantified with a Nanodrop.

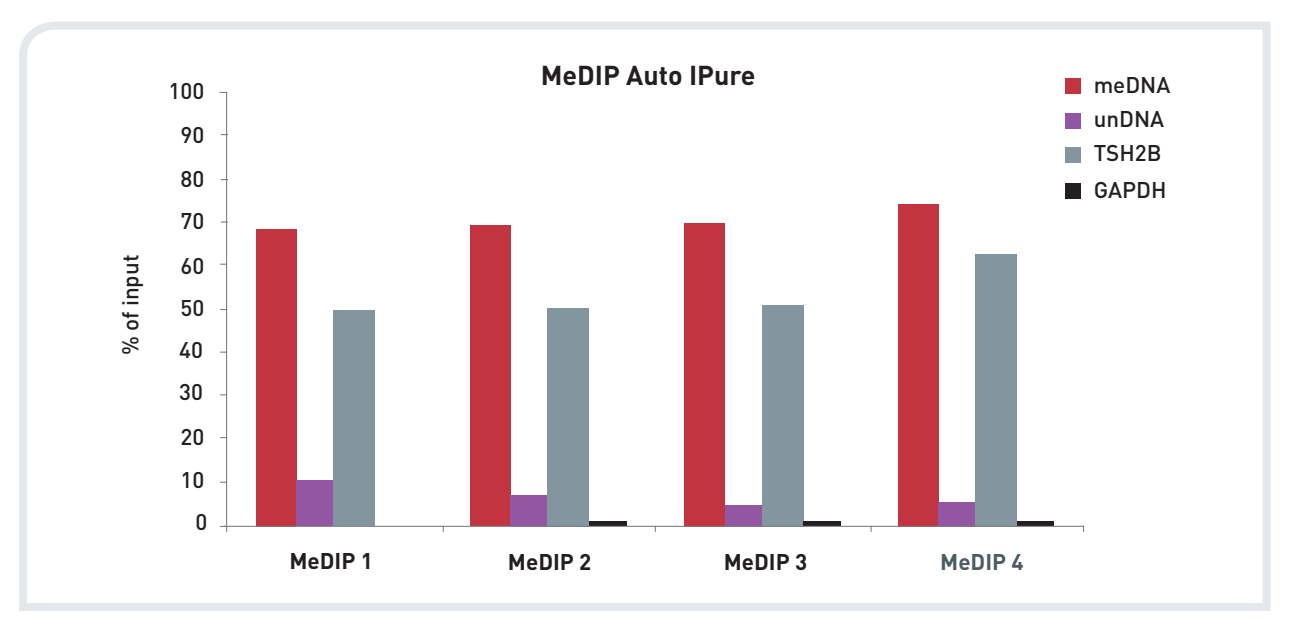

#### DNA recovery after purification of MeDIP samples using IPure technology

#### Methyl DNA IP results obtained with our Auto MeDIP Kit and after DNA purification using the Auto IPure kit v2

Methyl DNA IP assays were performed using DNA from U2OS cells and the Auto MeDIP kit (Diagenode). After MeDIP, the DNA was purified using the Auto IPure kit v2. Experiments were run in the IP-Star following Diagenode's protocols. The IP was performed by including the kit internal controls: together with the human DNA sample. The internal positive and negative DNA controls included in the IP assay are methylated DNA (meDNA) and unmethylated DNA (unDNA). As positive and negative control regions, a non methylated region in the GAPDH promoter and the methylated region of TSH2B were tested. Results showed 4 different AutoMeDIP-Auto IPure experiments run in the IP-Star automated system.

#### **Troubleshooting Guide**

| Error Cause                                                      | Remedy                                                                                                    |
|------------------------------------------------------------------|----------------------------------------------------------------------------------------------------|
| SX-8G IP-Star cannot be switched on                              | SX-8G IP-Star is not receiving power. Check that the power cord is connected to the workstation and to the wall power outlet.                                                                                 |
| Computer cannot be switched on                                   | Computer is not receiving power. Check that the power cord is connected to the computer and to the wall power outlet.                                                                                         |
| SX-8G IP-Star shows no movement when a protocol is started       | SX-8G IP-Star is not switched on. Check that the SX-8G IP-Star is switched on.                                                                                                    |
| SX-8G IP-Star shows abnormal movement when a protocol is started | The pipettor head may have lost its home position. In the Software, select "Manual Operation/Home". After confirming that the pipettor head moves to the home position, run the protocol again.               |
| Aspirated liquid drips from the disposable tips                  | Dripping is acceptable when ethanol is being handled. For other liquids: air is leaking from the syringe pumps. Grease or replace the O-rings. If the problem persists, contact DIAGENODE Technical Services. |

#### **Technical Assistance**

At DIAGENODE we pride ourselves on the quality and availability of our technical support. Our Technical Services Departments are staffed by experienced scientists with extensive practical and theoretical expertise in molecular biology and the use of DIAGENODE products. If you have any questions, or experience any difficulties regarding the SX-8G IP-Star or DIAGENODE products in general, do not hesitate to contact us.

DIAGENODE customers are a major source of information regarding advanced or specialized uses of our products. This information is helpful to other scientists as well as to the researchers at DIAGENODE. We therefore encourage you to contact us if you have any suggestions about product performance or new applications and techniques.

For technical assistance and more information call the DIAGENODE Technical Service Department or contact your local distributor.

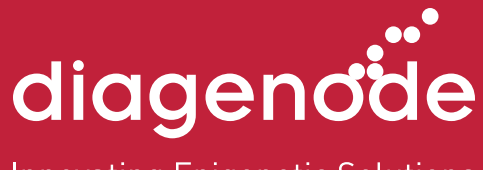

Innovating Epigenetic Solutions

#### **Ordering information**

| Description                                          | Cat. No. (NEW) | Cat. No. (OLD) | Format                                 |
|------------------------------------------------------|----------------|----------------|----------------------------------------|
| IP-Star <sup>®</sup> Compact                         | B0300002       | UH-002-0001    | 1 unit                                 |
| Auto True MicroChIP kit                              | C01010140      | /              | 16 rxns                                |
| Auto True MicroChIP & MicroPlex Library Prep Package | C01010141      | /              | 16 ChIP rxns & 12 library<br>prep rxns |
| MicroPlex Library Preparation kit x12                | C05010010      | AB-004-0012    | 12 rxns                                |
| Auto Histone ChIP-seq kit protein A x16              | C01010020      | AB-Auto02-A016 | 16 rxns                                |
| Auto Histone ChIP-seq kit protein A x100             | C01010022      | AB-Auto02-A100 | 100 rxns                               |
| Auto Histone ChIP-seq kit prowwtein G x16            | C01010021      | AB-Auto02-G016 | 16 rxns                                |
| Auto Histone ChIP-seq kit protein G x100             | C01010023      | AB-Auto02-G100 | 100 rxns                               |
| Auto Transcription ChIP kit protein A x16            | C01010030      | AB-Auto03-A016 | 16 rxns                                |
| Auto Transcription ChIP kit protein A x100           | C01010032      | AB-Auto03-A100 | 100 rxns                               |
| Auto Transcription ChIP kit protein G x16            | C01010031      | AB-Auto03-G016 | 16 rxns                                |
| Auto Transcription ChIP kit protein G x100           | C01010033      | AB-Auto03-G100 | 100 rxns                               |
| Auto ChIP kit protein A x100                         | C01010011      | AB-Auto01-A100 | 100 rxns                               |
| Auto ChIP kit protein G x100                         | C01010013      | AB-Auto01-G100 | 100 rxns                               |
| Auto MeDIP kit x16                                   | C02010011      | AF-Auto01-0016 | 16 rxns                                |
| Auto MeDIP kit x100                                  | C02010012      | AF-Auto01-0100 | 100 rxns                               |
| Auto hMeDIP kit x16                                  | C02010033      | AF-Auto02-0016 | 16 rxns                                |
| Auto MethylCap x48                                   | C02020011      | AF-Auto01-0048 | 48 rxns                                |
| Auto IPure kit v2                                    | C03010010      | AL-Auto01-0100 | 100 rxns                               |

Visit us at one of Diagenode's demo sites or discover our Automated Systems by performing some assays with the help of our R&D and Technical Department.

#### www.diagenode.com

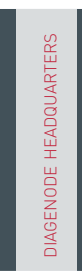

#### Diagenode s.a. BELGIUM | EUROPE

LIEGE SCIENCE PARK Rue Bois Saint-Jean, 3 4102 Seraing - Belgium Tel: +32 4 364 20 50 | Fax: +32 4 364 20 51 orders@diagenode.com info@diagenode.com

#### Diagenode Inc. USA | NORTH AMERICA

400 Morris Avenue, Suite #101 Denville, NJ 07834 - USA Tel: +1 862 209-4680 | Fax: +1 862 209-4681 orders.na@diagenode.com info.na@diagenode.com For a complete listing of Diagenode's international distributors visit:

www.diagenode.com/en/company/distributors.php For rest of the world, please contact Diagenode s.a

© 2014 Diagenode, Inc. All rights reserved. The content of this document cannot be reproduced without prior permission of the authors. Bioruptor and IP-Star are registered trademarks of Diagenode.